#### **Setting Up this Device**

Connect the cables as detailed in the diagram overleaf, then follow the steps below to complete the setup of the Avaya Scopia XT Camera Switch. For details on how to use the system after setup, see the User Guide for Avaya Scopia XT Series or the Quick Start Guide for Avaya Scopia XT Series.

#### **Step 1. System Installation**

Place the Avaya Scopia XT Camera Switch on a horizontal surface close to the XT Codec Unit. Maximum supplied cable length is 40cm (0.13ft).

#### Step 2.

- 1. Connect one end of the HDMI cable to the **OUTPUT** socket on the Scopia XT Camera Switch
- On the **XT5000** Codec Unit, connect the other end to the available HDMI input.
- On **XT7000** Codec Unit, connect the other
- end to the HDMI2 input.
- 2. Connect one end of the USB cable to the USB socket on the Avaya Scopia XT Camera Switch and the other end to the upper USB connector on the XT Codec Unit.

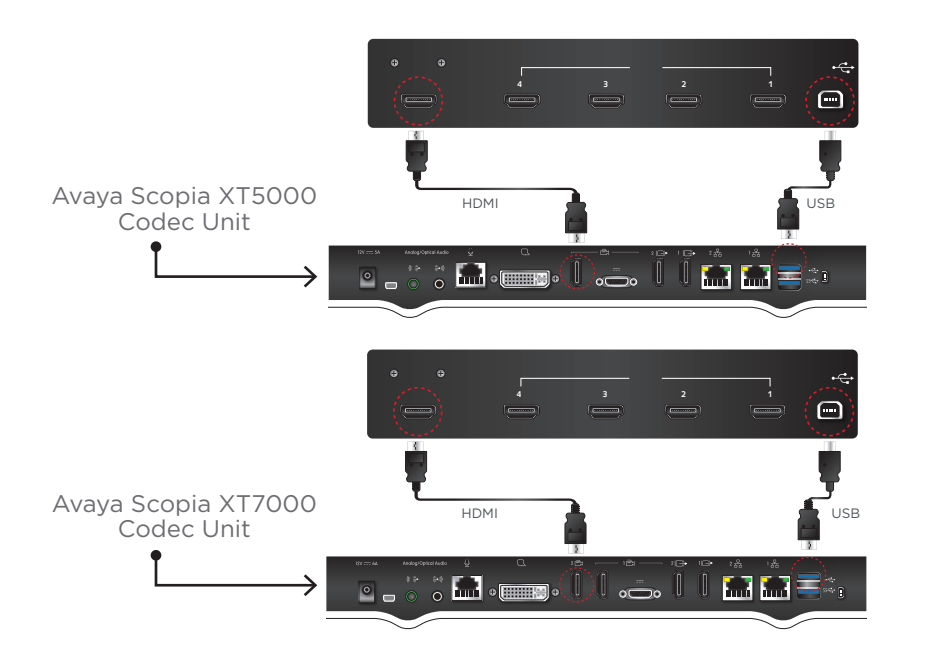

#### Step 3.

Check that the **SYSTEM SELECT** switch on the back panel of each camera is set to 7:

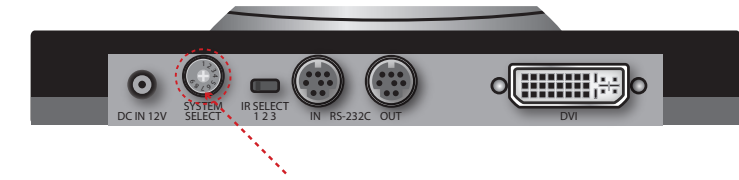

#### Step 4.

#### **Connecting the first camera**

3. The power connector to the

DC IN 12V socket

Insert the three connectors of the camera cable (3 connectors on one side, 2 connectors on the other side) to the sockets on the back of the camera:

- 1. The DVI connector to the **DVI** socket. 2. The 8-pin connector to the IN RS232C socket.
- o 🔾 🗕 😳 😳

#### Step 5.

Attach the two connectors on the other end of the camera cable:

1. On **XT5000 Series**, connect the | On **XT7000** Series, connect the HDMI connector to the HDMI socket labeled 1 on the Scopia XT Camera Switch.

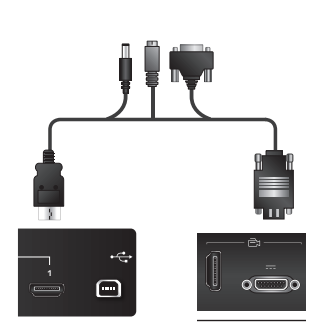

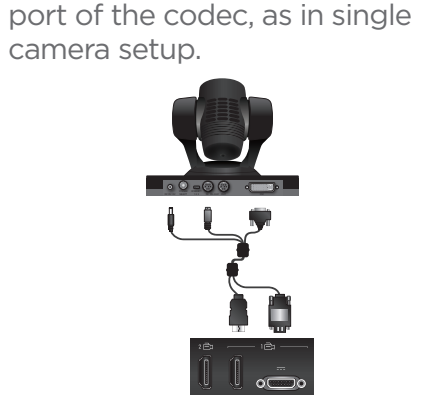

first camera directlyto the HDMI1

2. The connector for power and serial control to the \_\_\_\_ horizontal socket on the XT Codec Unit.

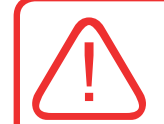

**CAUTION:** Make sure all units are switched off whenever connecting or disconnecting devices.

#### Step 6.

#### Connect the second camera as follows:

- 1. Connect the 10-meter VISCA Control cable supplied with the camera kit:
- a. Attach one end of the VISCA control cable to the **IN RS-232C** connector on the second camera.
- b. Attach the other end to the **OUT RS-232C** connector on the first camera.
- 2. Connect the DVI-HDMI cable as follows: a. Attach the DVI connector to the **DVI**
- socket on the second camera.
- b. On XT5000, Attach the HDMI connector to the HDMI socket labeled 2 on the Scopia XT Camera Switch. On XT7000, Attach the HDMI connector to the HDMI socket labeled 1 on the Scopia XT Camera Switch.
- 3. Connect one end of the power supply cable to the **DC IN 12V** connector on the camera, and the other end into one of the power sockets on the wall.

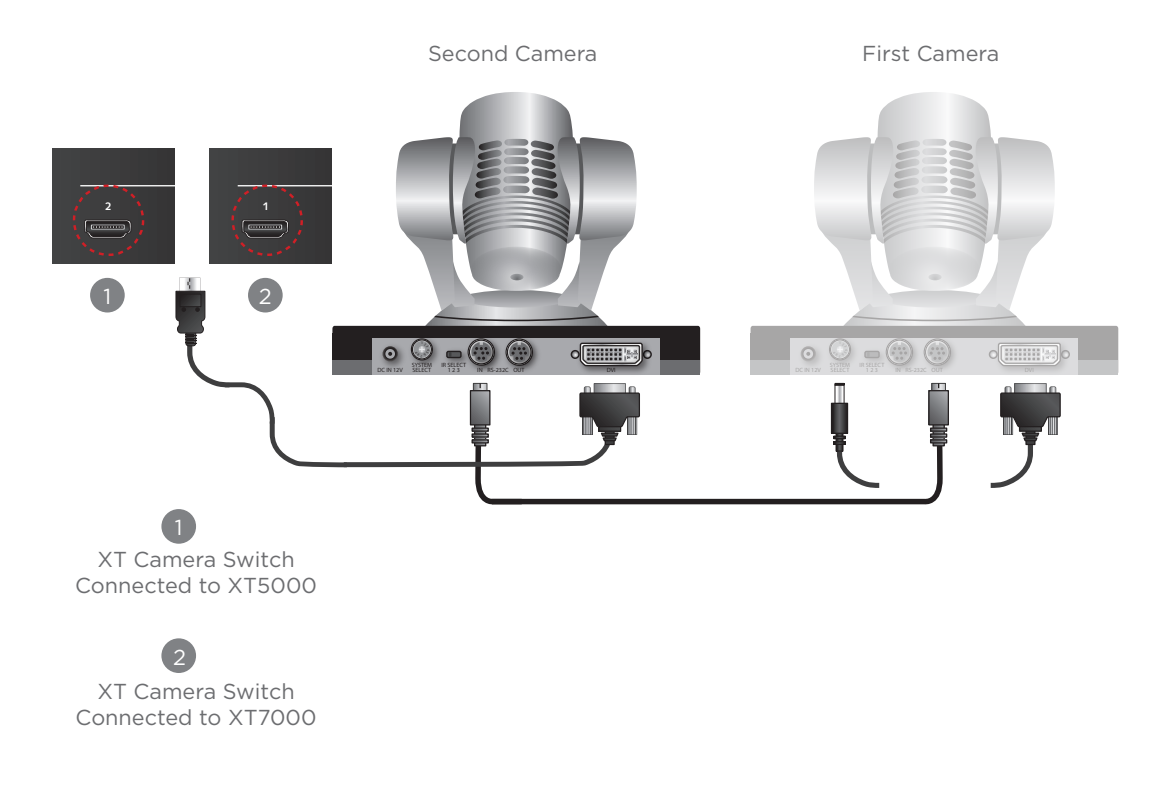

### Step 7.

If required, repeat the above step for a third or fourth camera.

#### Step 8.

- 1. Switch on the Scopia XT5000 or XT7000 unit, the cameras and the XT Camera Switch.
- 2. Set Configure > General > Show Advanced Settings to Yes
- 3. Set Configure > Advanced > I/O Connections > Cameras > General > XT Camera Switch detect mode = Yes.

| Califeras                    |           |   |
|------------------------------|-----------|---|
| General                      |           |   |
| Default Camera               | HD 1      |   |
| Driver                       | Automatic | > |
| Camera Control by Far Site   | Yes       | > |
| Bring Back to Place          | Yes       | > |
| Always Power on Camera       | No        | > |
| Camera Privacy Mode          | Yes       | > |
| Digital zoom                 | No        | > |
| XT Camera Switch Detect Mode | Yes       | > |

(default PIN for Advanced configuration is 1234)

#### Step 9.

1. Setup each camera in the GUI section Configure > Advanced > I/O **Connections > Cameras** as explained in the "Deployment Guide for XT Series".

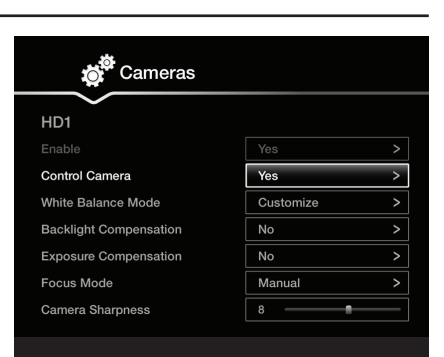

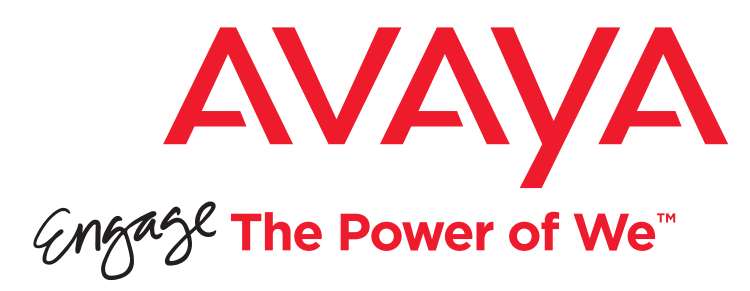

# Avaya Scopia<sup>®</sup> XT Camera Switch Quick Setup Guide

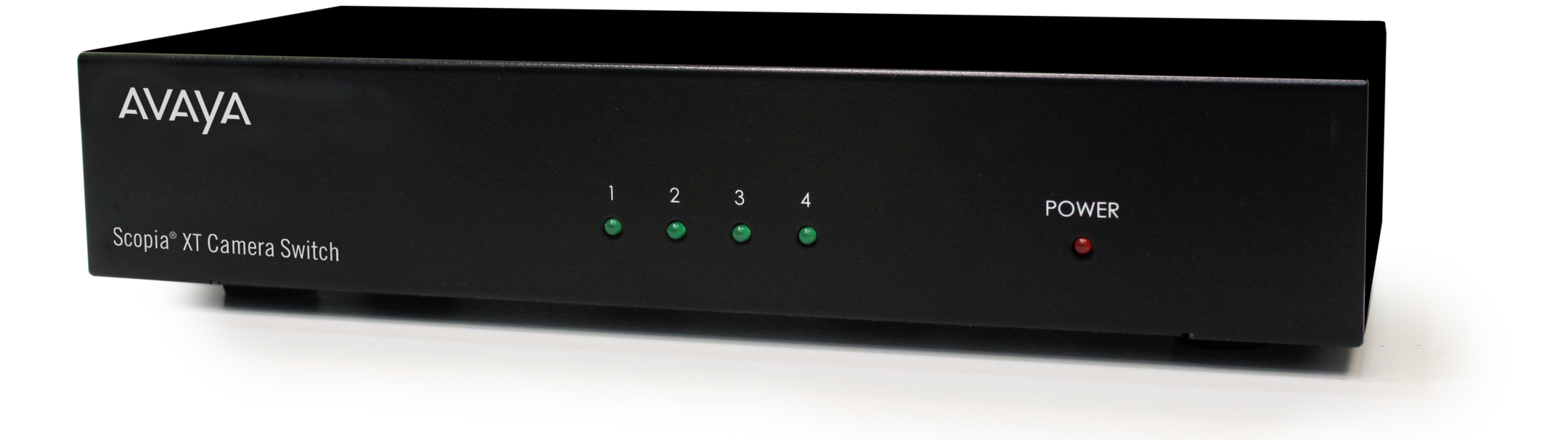

Avaya Scopia XT Camera Switch enables all the endpoints of Avaya Scopia XT5000 and XT7000 series to be connected with up to four HD Cameras or four generic HDMI devices (such as DVD and generic media players). The Avaya Scopia XT Camera Switch is fully powered and controlled from the Avaya Scopia XT endpoint. The switch can be controlled from XT User Interface and Remote Control.

# Package Content:

- Avaya Scopia XT Camera Switch
- Cable USB 40cm
- Cable HDMI M/M, 40cm

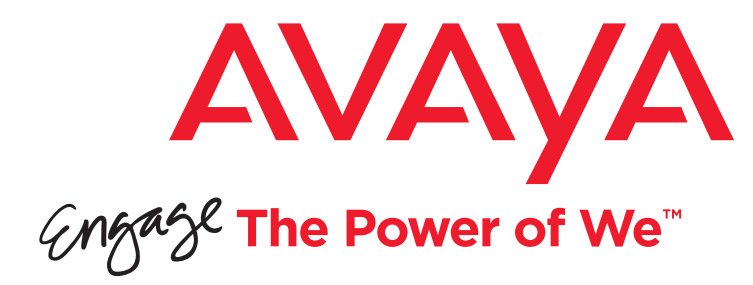

# Avaya Scopia XT Camera Switch

# Quick Hardware Setup

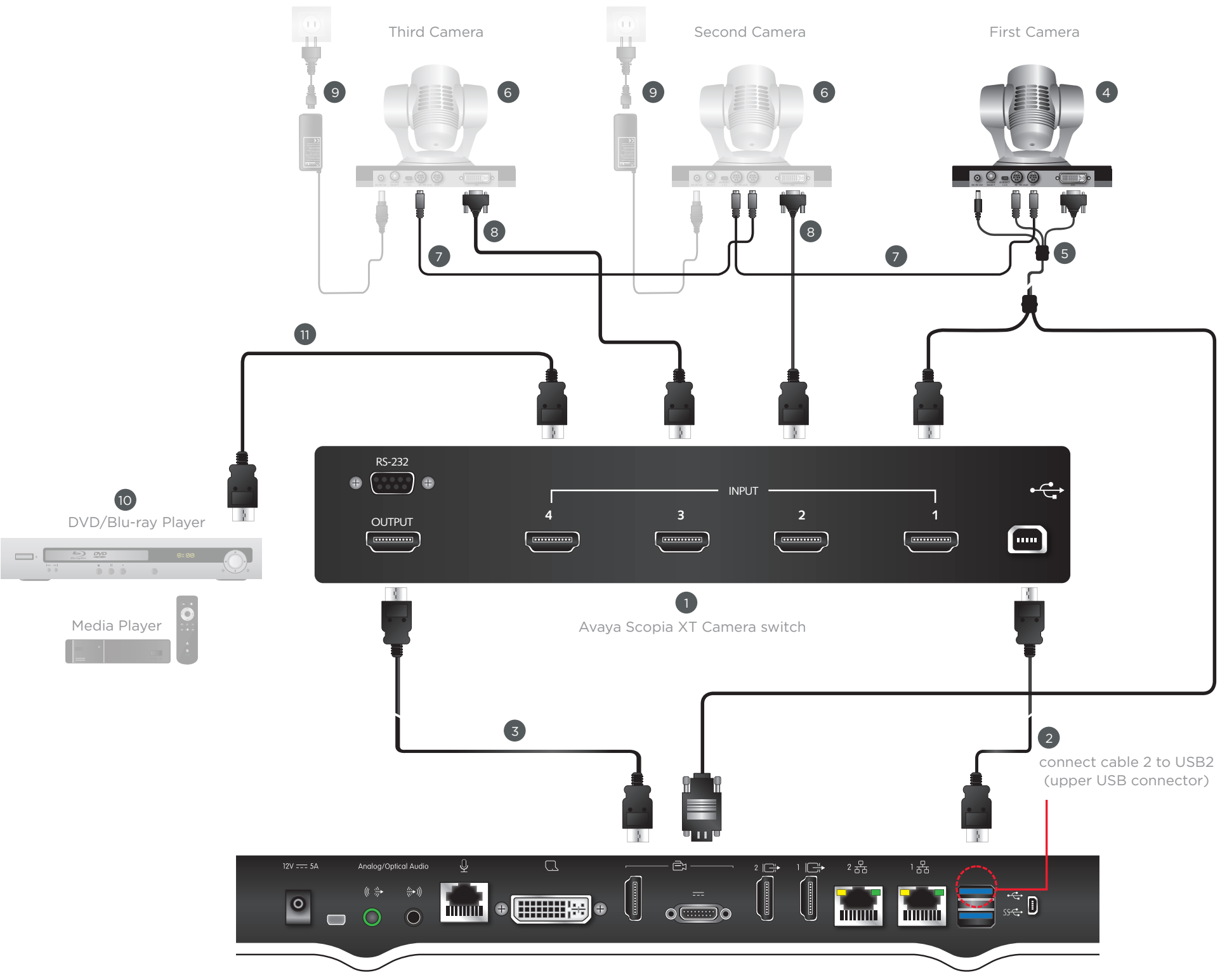

Avaya Scopia XT5000 Codec Unit

## Package Content:

- 1 XT Camera Switch unit
- **2** USB-USB cable
- B HDMI-HDMI Cable

#### Avaya Accessories Included in Avaya Scopia XT5000/XT7000 box:

## 4 First Camera

**5** Triple Cable

### Avaya Optional - Not Included Accessories\*:

- 6 Optional Camera
- **7** VISCA cross cable
- 8 DVI HDMI Cable
- 9 Power supply

#### Non-Avaya:

- Media player or Blu-ray device\*\*
- 11 HDMI-HDMI cable.

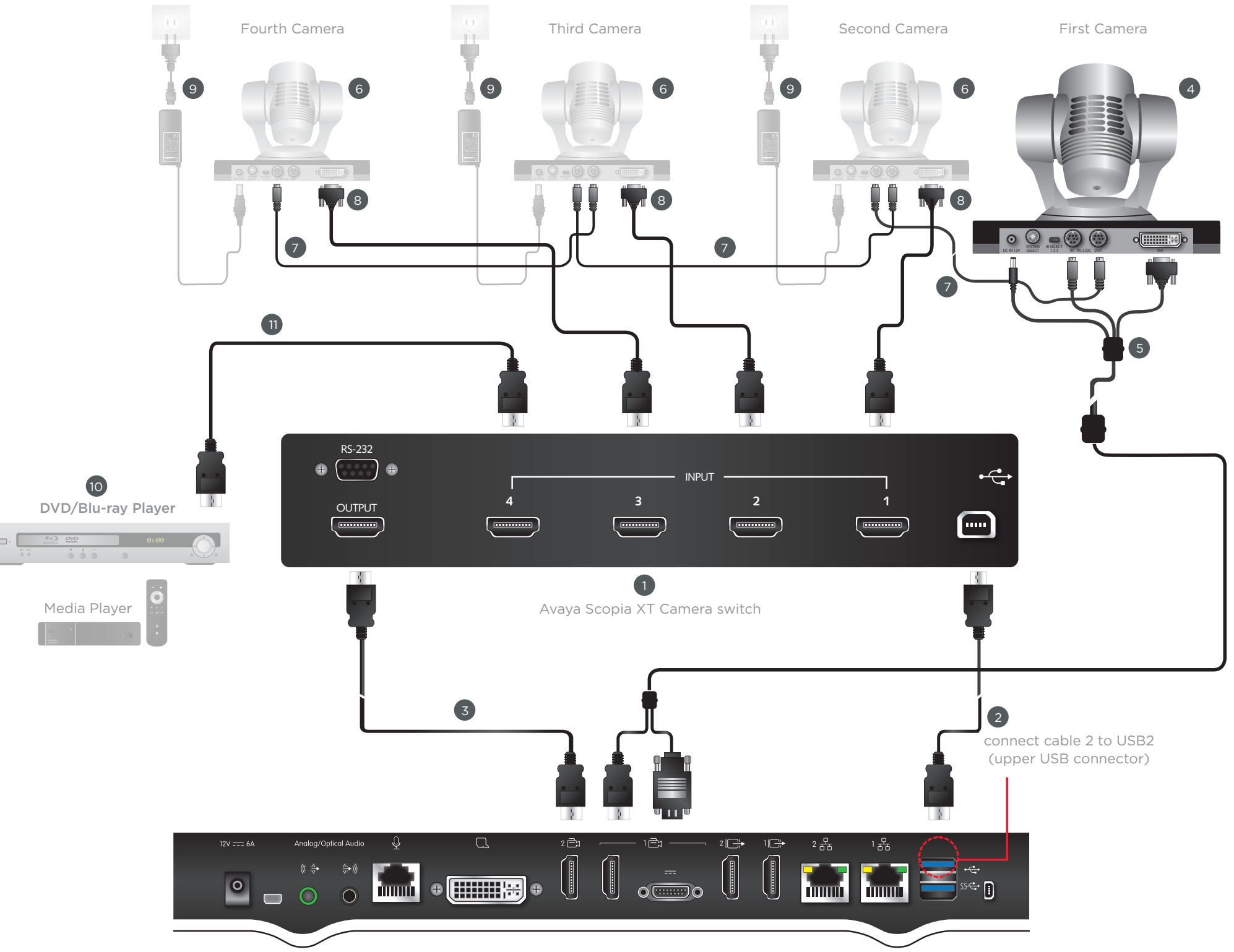

Avaya Scopia XT7000 Codec Unit

- \* All cables needed for video, power and control are available separately when purchasing optional camera (Premium or Advanced).
- \*\* Note: The Codec Unit is HDCP compliant, but media will not be displayed for legal reasons.
- \*\*\* If multiple cameras are cascaded using VISCA daisy chain, all must be the same model (all Premium Cameras or all Advanced Cameras). Cascading different camera models with VISCA daisy chain may yield wrong camera behavior.

**CAUTION:** Make sure all units are switched off whenever connecting or disconnecting devices.

© 2000-2015 Avaya Inc. All intellectual property rights in this publication are owned by Avaya Inc. and are protected by United States copyright laws, other applicable copyright laws and international treaty provisions. Avaya Inc. retains all rights not expressly granted. All product and company names herein may be trademarks of their registered owners. This publication is Avaya Inc. Confidential & Proprietary. Use pursuant to your signed agreement or Avaya policy. No part of this publication may be reproduced in any form whatsoever or used to make any derivative work without prior written approval by Avaya Inc. No representation of warranties for fitness for any purpose other than what is specifically mentioned in this guide is made either by Avaya Inc. or its agents. Avaya Inc. reserves the right to revise this publication and make changes without obligation to notify any person of such revisions or changes. Avaya Inc may make improvements or changes in the product(s) and/or the program(s) described in this documentation at any time. If there is any software on removable media described in this publication, it is furnished under a license agreement included with the product as a separate document. If you are unable to locate a copy, please contact Avaya Inc and a copy will be provided to you. Unless otherwise indicated, Avaya registered trademarks are registered in the United States and other territories. All registered trademarks recognized. For further information contact Avaya or your local distributor or reseller. Quick Setup Guide for Avaya Scopia<sup>®</sup> XT Camera Switch Version 8.3, March, 2015. <u>http://www.avaya.com</u>

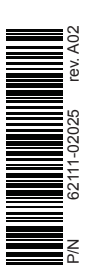